## COMO SOLICITAR A SENHA

- 1. Na área "VOTE AQUI" clique em solicitar SENHA
- 2. Preencher os dados solicitados
- 3. Clique em ENVIAR

## SOLICITAR SENHA

| Informe sua Matrícula | Informe seu CPF            | Informe seu Celular       |
|-----------------------|----------------------------|---------------------------|
| Informe seu email     |                            |                           |
|                       | Enviar                     |                           |
|                       |                            |                           |
| < Voltar              |                            |                           |
|                       |                            |                           |
|                       |                            |                           |
|                       | SOLICITAR SENI             | HA                        |
|                       |                            |                           |
| Sua senha foi envi    | ada com sucesso para o em  | nail adcap@adcap.org.br e |
| vi                    | a SMS para o número (61) 9 | 98118-1426                |
| < Voltar              |                            |                           |

4. Verificar em seu E-MAIL e SMS o recebimento da senha.

## COMO VOTAR

1. Na área "VOTE AQUI" digitar nos respectivos campos a matrícula na ECT e a senha recebida por email.

2. Clicar no botão "Entrar".

3. Na página "Efetivação do Voto", fazer a opção de voto clicando no campo correspondente.

4. Para confirmar o voto, clicar em "Votar".

5. A mensagem "Seu voto foi efetuado com sucesso" indicará que o seu voto

foi confirmado.

6. O sistema não permite o voto para uma mesma matrícula/senha, situação em que aparecerá a mensagem "O seu voto já foi efetuado".

| VOTE AQUI |       |   |          |              |              |  |
|-----------|-------|---|----------|--------------|--------------|--|
| Matrícula | Senha | _ | Entrar   | Sol          | icitar Senha |  |
| VOTÔMETRO |       |   |          |              |              |  |
| ELEITORES |       |   | VOTANTES | NÃO VOTANTES |              |  |
|           | 9532  | 2 | 0,02 %   | 9530         | 99,98 %      |  |
|           |       |   |          |              |              |  |